# Guía de referencia Repositorio de documentos Honorable Consejo Superior

#### **Objetivo:**

El objetivo principal de esta aplicación es la de brindar a los Sres. Consejeros Superiores una aplicación con tecnología web, que les facilite contar con la documentación que se trata en el HCS.

#### Acceso:

Para acceder al sistema web se debe escribir en cualquier navegador la siguiente dirección:

# http://w3.unt.edu.ar/hcsdocs

También puede ingresar al sistema mediante el acceso directo que se muestra en el sitio web oficial de la UNT, <u>http://www.unt.edu.ar</u>  $\rightarrow$  Institucional  $\rightarrow$  Repositorio de doc. HCS

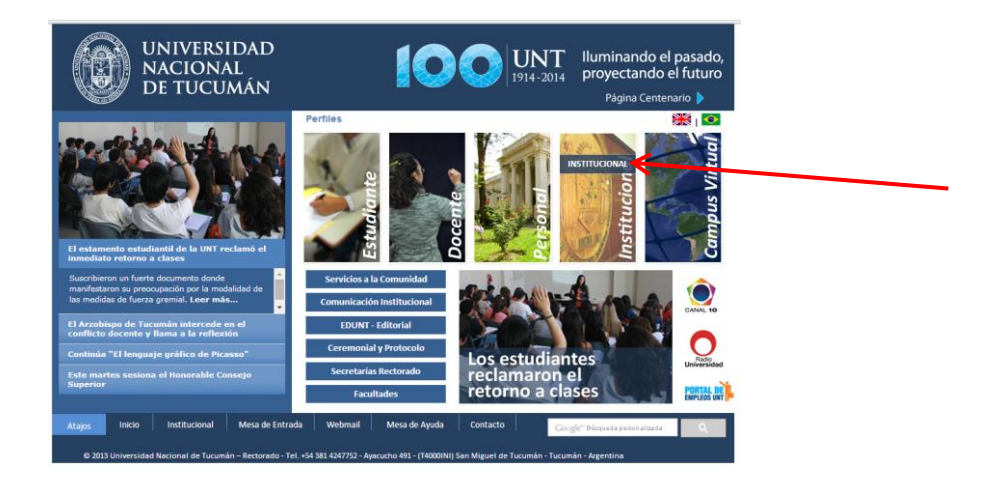

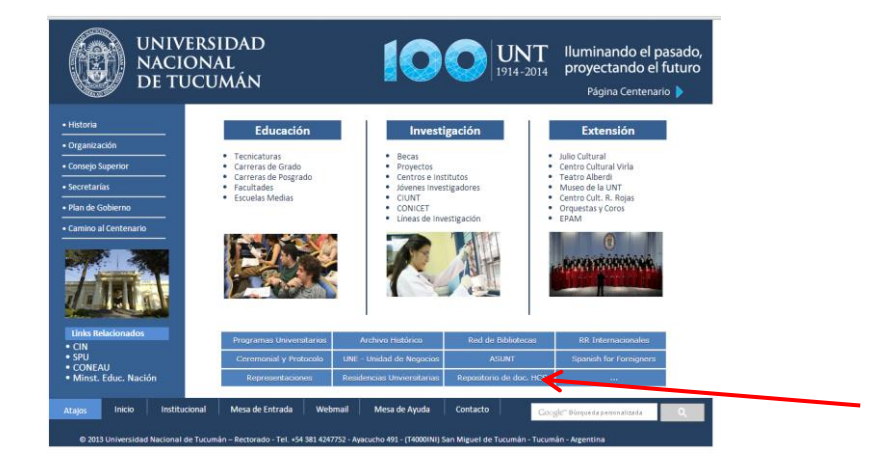

Pantalla de autenticación:

| UNIVERSIDAD<br>NACIONAL<br>DE TUCUMÁN | UNT<br>1914-2014                                                                                                    | lluminando el pasado,<br>proyectando el futuro |
|---------------------------------------|----------------------------------------------------------------------------------------------------|------------------------------------------------|
|                                       | ORDEN DEL DIA<br>Honorable Consejo Superior                                                                                |                                                |
|                                       | Ingrese los siguientes datos Nº de Documento:                                                                              |                                                |
|                                       | Contraseña:Aceptar                                                                                                    |                                                |
|                                       |                                                                                                    |                                                |
| ום                                    | RECCION GENERAL DE INFORMATICA - RECTORADO<br>Universidad Nacional de Tucumán<br>Ayacucho 491 - (4000) Tucumán / Argentina |                                                |

Para ingresar debe escribir su número de documento y la contraseña que se le brindó para consultar sus recibos de sueldos por Internet, luego presionar el botón *Aceptar*.

Si no dispone de esta contraseña deberá dirigirse a la Dirección General Académica para que les faciliten una.

# Pantalla Inicio:

| UN<br>NA<br>DE<br>Usuario Activo: | VIVERS<br>CION<br>TUCU | SIDAD<br>AL<br>JMÁN<br>- Legajo n <sup>o</sup> : 0 | 10                                                                               | UNT<br>1914-2014                       | lluminand<br>proyectan | lo el pasado,<br>Ido el futuro<br><u>Cerrar sesión</u> |
|-----------------------------------|------------------------|----------------------------------------------------|----------------------------------------------------------------------------------|----------------------------------------|------------------------|--------------------------------------------------------|
| Inicio Sesiones a                 | nteriores              | Uso del sistema                                    |                                                                                  |                                        |                        |                                                        |
|                                   |                        | Seleccione una f                                   | echa del Orden del Día c                                                         | le la sesión buscada                   |                        |                                                        |
| Seleccione una                    | a fecha:               | Archivos                                           | disponibles par<br>Superior d                                                    | a la sesión Ord<br>el día 24/06/2      | inaria del C<br>014    | onsejo                                                 |
| Fechas                            | Tipo sesión            |                                                    | Nombre                                                                           | Tamaño                                 | Clase                  | Тіро                                                   |
| 24/06/2014                        | Ordinaria              |                                                    | 24-6-2014.pdf                                                                    | 151,00Kb                               | Orden del día          | Original                                               |
|                                   |                        | ACTANº730-05                                       | <u>-14.pdf</u>                                                                   | 204,00Kb                               | Acta                   | Original                                               |
|                                   |                        | ACTANº810-06                                       | -2014.pdf                                                                        | 2.071,00Kb                             | Acta                   | Original                                               |
|                                   |                        |                                                    |                                                                                  |                                        |                        |                                                        |
|                                   |                        |                                                    |                                                                                  |                                        |                        |                                                        |
|                                   |                        | DIRECCION<br>U<br>Ayacuc                           | GENERAL DE INFORMATIO<br>Iniversidad Nacional de Tur<br>tho 491 - (4000) Tucumán | CA - RECTORADO<br>cumán<br>/ Argentina |                        |                                                        |

Cuando ingrese al sistema se mostrará los documentos disponibles, que la Dirección General Académica haya subido al servidor, pertenecientes a las sesiones futuras del Consejo Superior.

En la columna de la izquierda se mostrará un listado con fechas de las sesiones futuras, respecto al día de consulta, y el tipo de reunión. Para ver los documentos que cargados a cada

una debe hacer click en la fecha deseada y automáticamente en la columna de la derecha aparecerán los documentos respectivos.

Para descargar los documentos, deberá hacer click sobre el nombre de cada uno de ellos y el navegador le presentará un cuadro de diálogo preguntándole si desea abrirlo o guardarlo. En el Anexo I se explica este procedimiento.

Si, al momento de la consulta, no se registran documentos cargados pertenecientes a sesiones futuras le aparecerá la siguiente pantalla.

|              | UNIVER<br>Nacion<br>De Tuci | SIDAD<br>IAL<br>UMÁN    | 100                                                                                       | UNT<br>1914-2014                | lluminando el pasado,<br>proyectando el futuro |
|--------------|-----------------------------|-------------------------|-------------------------------------------------------------------------------------------|---------------------------------|------------------------------------------------|
| Usuario Acti | ivo: 2 75 75 75 75 7 87 22  | - Legajo nº: 0          |                                                                                           |                                 | <u>Cerrar sesión</u>                           |
| Inicio       | Sesiones anteriores         | Uso del sistema         |                                                                                           |                                 |                                                |
|              |                             | Seleccione una fe       | echa del Orden del Día de                                                                 | la sesión buscada               |                                                |
|              |                             | No se registran de      | ocumentos cargados para                                                                   | sesiones futuras.               |                                                |
|              |                             | DIRECCION<br>U<br>Ayacu | I GENERAL DE INFORMATICA<br>Iniversidad Nacional de Tucur<br>cho 491 - (4000) Tucumán / / | - RECTORADO<br>nán<br>Argentina |                                                |

# Pantalla Sesiones anteriores

|                 | NIVERS<br>Acion<br>E tuci                     | SIDAD<br>AL<br>JMÁN     |                                                                                                    | <b>JNT</b><br>214-2014 | lluminando el pasado,<br>proyectando el futuro |
|-----------------|-----------------------------------------------|-------------------------|----------------------------------------------------------------------------------------------------|------------------------|------------------------------------------------|
| Usuario Activo: | 1997 - A. A. A. A. A. A. A. A. A. A. A. A. A. | - Legajo nº: O          |                                                                                                    |                        | <u>Cerrar sesión</u>                           |
| Inicio Sesiones | anteriores                                    | Uso del sistema         |                                                                                                    |                        |                                                |
|                 |                                               | Seleccione una fe       | echa del Orden del Día de la sesió                                                                          | ón buscada             |                                                |
| Seleccione un   | a fecha:                                      |                         |                                                                                                    |                        |                                                |
| Fechas          | Tipo sesiór                                   |                         |                                                                                                    |                        |                                                |
| 24/06/2014      | Ordinaria                                     |                         |                                                                                                    |                        |                                                |
|                 |                                               |                         |                                                                                                    |                        |                                                |
|                 |                                               |                         |                                                                                                    |                        |                                                |
|                 |                                               |                         |                                                                                                    |                        |                                                |
|                 |                                               | DIRECCION<br>U<br>Ayacu | I GENERAL DE INFORMATICA - RECTO<br>Iniversidad Nacional de Tucumán<br>cho 491 - (4000) Tucumán / Argentina | )RADO<br>a             |                                                |

En esta opción encontrará un listado de todas las sesiones anteriores a la fecha de consulta, es decir se dispondrá de un listado histórico de documentos que se trataron en las sesiones del HCS.

Para poder visualizar los documentos de cada sesión se debe hacer click en la fecha deseada y en la columna de la derecha se mostrarán los documentos de dicha reunión.

| (       |               | NIVERS<br>Acion,<br>E tucu | IDAI<br>AL<br>IMÁN | <b>)</b><br>I                    |                                                                     | 0                                    | UNT<br>1914-2014      | lluminano<br>proyectar | do el pasac<br>ndo el futu | do,<br>ro     |
|---------|---------------|----------------------------|--------------------|----------------------------------|---------------------------------------------------------------------|--------------------------------------|-----------------------|------------------------|----------------------------|---------------|
| Usuario | Activo:       |                            | - Lega             | ajo nº: O                        |                                                                     |                                      |                       |                        | <u>Cerrar</u>              | <u>sesión</u> |
| Inicio  | Sesiones      | anteriores                 | Uso del si         | stema                            |                                                                     |                                      |                       |                        |                            |               |
|         |               |                            | Sele               | eccione una fect                 | ha del Orden del Dí                                                 | a de la se                           | esión buscada         | a                      |                            |               |
|         | Seleccione un | a fecha:                   |                    | Archivos d                       | lisponibles pa<br>Superior                                          | ara la s<br>del dís                  | sesión Or<br>a 24/06/ | dinaria del C<br>2014  | onsejo                     |               |
|         | Fechas        | Tipo sesión                |                    |                                  | Nombre                                                              |                                      | Tamaño                | Clase                  | Tipo                       |               |
| 24/     | /06/2014      | Ordinaria                  | 1                  | ORDENDELDIA24                    | 4-6-2014.pdf                                                        |                                      | 151,00КЬ              | Orden del día          | Original                   |               |
|         |               |                            | 7.                 | ACTANº730-05-1                   | 4.pdf                                                               |                                      | 204,00Kb              | Acta                   | Original                   |               |
|         |               |                            | 1                  | ACTANº810-06-2                   | 014.pdf                                                             | :                                    | 2.071,00Kb            | Acta                   | Original                   |               |
|         |               |                            |                    |                                  |                                                                     |                                      |                       |                        |                            |               |
|         |               |                            |                    |                                  |                                                                     |                                      |                       |                        |                            |               |
|         |               |                            |                    | DIRECCION GE<br>Univ<br>Ayacucho | ENERAL DE INFORMA<br>versidad Nacional de T<br>o 491 - (4000) Tucum | TICA - RE(<br>Tucumán<br>ián / Arger | CTORADO<br>ntina      |                        |                            |               |

# Pantalla Uso del sistema

| UNIVER<br>NACION<br>DE TUC<br>Usuario Activo:<br>Inicio Sesiones anteriores                                                  | SIDAD<br>NAL<br>UMÁN<br>- Legajo nº: 0<br>Uso del sistema | <b>UNT</b><br>1914-2014 | lluminando<br>proyectanc | o el pasado,<br>lo el futuro<br><u>Cerrar sesión</u> |  |
|----------------------------------------------------------------------------------------------------|-----------------------------------------------------------|-------------------------|--------------------------|------------------------------------------------------|--|
|                                                                                                    | Auditoria d                                               | e uso del sistema       |                          |                                                      |  |
|                                                                                                    | Nombre del Con                                            | sejero Superior         |                          |                                                      |  |
|                                                                                                    | Acción realizada                                          |                         | Hora                     |                                                      |  |
| Ingresó a pantalla Uso del sister                                                                                            | ma                                                        | 24/0                    | 24/06/2014 12:27:29      |                                                      |  |
| Pantalla Inicio -> descargó arch                                                                                             | ivo: ORDENDELDIA24-6-2014.pd                              | f 24/0                  | 06/2014 12:26:59         |                                                      |  |
| Ingresó a pantalla Uso del sister                                                                                            | ma                                                        | 24/0                    | 24/06/2014 12:25:49      |                                                      |  |
| Ingresó a Sesiones anteriores                                                                                                |                                                           | 24/0                    | 06/2014 12:23:56         |                                                      |  |
| Ingreso al sistema                                                                                                    |                                                           | 24/0                    | 06/2014 12:23:54         |                                                      |  |
|                                                                                                    |                                                           |                         |                          |                                                      |  |
| DIRECCION GENERAL DE INFORMATICA - RECTORADO<br>Universidad Nacional de Tucumán<br>Ayacucho 491 - (4000) Tucumán / Argentina |                                                           |                         |                          |                                                      |  |

En esta opción se mostrará toda la actividad que realizó Ud. Desde que se autenticó o ingresó al sistema, además el sistema la permitirá imprimir estos datos.

## **ANEXO I**

## **Preguntas frecuentes**

#### -¿Qué formato tiene los archivos descargados?

Todos los documentos tendrán formato PDF (Portable Document Format). Para abrirlos se necesita tener instalado algún lector de este tipo de archivos, por ejemplo Acrobat Reader o Foxit reader entre otros.

#### -¿Cómo se descargan los archivos?

Los documentos se descargan desde las pantallas de *INICIO* y *SESIONES ANTERIORES* haciendo click sobre el nombre de cada archivo.

Cuando seleccione un archivo y haga click en el nombre para descargarlo, el procedimiento de descarga dependerá del navegador web que tenga instalado. A continuación se presentará algunas pantallas a modo de ejemplo presentando la descarga de Internet Explorer versión 11, Chrome versión 35.0.1916.153 y Firefox versión 30.0.

#### Internet Explorer 11

| UN<br>NA<br>DE                                                                                                    | IVERSI<br>CIONA<br>TUCU | DAD<br>L IO<br>MÁN                   | UNT<br>1914-2014                        | lluminand<br>proyectan | lo el pasado,<br>do el futuro |  |  |
|----------------------------------------------------------------------------------------------------|-------------------------|--------------------------------------|-----------------------------------------|------------------------|-------------------------------|--|--|
| suario Activo:<br>Inicio Sesiones an                                                                                        | nteriores Us            | - Legajo nº: 0<br>o del sistema      |                                         |                        | <u>Cerrar sesió</u>           |  |  |
|                                                                                                    |                         | Seleccione una fecha del Orden del I | Día de la sesión buscada                |                        |                               |  |  |
| Seleccione una                                                                                                    | fecha:                  | Archivos disponibles p<br>Superio    | para la sesión Oro<br>r del día 24/06/2 | linaria del C<br>2014  | onsejo                        |  |  |
| Fechas                                                                                                    | Tipo sesión             | Nombre                               | Tamaño                                  | Clase                  | Тіро                          |  |  |
| 24/06/2014                                                                                                    | Ordinaria               | ORDENDELDIA24-6-2014.pdf             | 151,00Kb                                | Orden del día          | Original                      |  |  |
|                                                                                                    |                         | ACTANº730-05-14.pdf                  | 204,00Kb                                | Acta                   | Original                      |  |  |
|                                                                                                    |                         | ACTANº810-06-2014.pdf                | 2.071,00Kb                              | Acta                   | Original                      |  |  |
|                                                                                                    |                         |                                      |                                         |                        |                               |  |  |
| Uncection General De Informania - Recionado<br>Universidad Nacional de Tucumán<br>Ayacucho 491 - (4000) Tucumán / Argentina |                         |                                      |                                         |                        |                               |  |  |
|                                                                                                    |                         |                                      |                                         |                        |                               |  |  |
| res abrir o guardar <mark>ORD</mark>                                                                                        | ENDELDIA24-6            | -2014.pdf (151 KB) desde 10.1.5.201? |                                         | Abrir Guarda           | ar 🔻 Cancelar                 |  |  |

## Chrome 35.0.1916.153

|                      |                 | NIVERSI<br>Aciona<br>E Tucu <i>i</i> | DAD<br>L<br>MÁN<br>- Legaig nº: 0 | 10(                                                                             | UNT<br>1914-2014                                         | lluminanc<br>proyectan | lo el pasado,<br>ido el futuro | ón         |
|----------------------|-----------------|--------------------------------------|-----------------------------------|---------------------------------------------------------------------------------|----------------------------------------------------------|------------------------|--------------------------------|------------|
|                      | Inicio Sesiones | anteriores U                         | lso del sistema                   |                                                                                 |                                                          |                        |                                |            |
|                      | Seleccione un   | a fecha:                             | Seleccione una fe                 | disponibles par<br>Superior d                                                   | a la sesión buscada<br>a la sesión Orc<br>el día 24/06/2 | linaria del C<br>2014  | onsejo                         |            |
|                      | Fechas          | Tipo sesión                          |                                   | Nombre                                                                          | Tamaño                                                   | Clase                  | Тіро                           |            |
|                      | 24/06/2014      | Ordinaria                            |                                   | 124-6-2014.pdf                                                                  | 151,00Kb                                                 | Orden del día          | Original                       |            |
|                      |                 |                                      | ACTAN®730-03                      | 5-14.pdf                                                                        | 204,00Kb                                                 | Acta                   | Original                       |            |
|                      |                 |                                      | ACTAN®810-06                      | 6-2014.pdf                                                                      | 2.071,00Kb                                               | Acta                   | Original                       |            |
|                      |                 |                                      |                                   |                                                                                 |                                                          |                        |                                |            |
|                      |                 |                                      | DIRECCION<br>U<br>Ayacu           | GENERAL DE INFORMATIO<br>niversidad Nacional de Tuo<br>cho 491 - (4000) Tucumán | CA - RECTORADO<br>umán<br>/ Argentina                    |                        |                                |            |
|                      |                 |                                      |                                   |                                                                                 |                                                          |                        |                                |            |
| G ORDENDELDIA24-6pdf | •               |                                      |                                   |                                                                                 |                                                          |                        |                                | Mostrar to |

## Firefox 30.0

| UNIVERSI<br>NACIONA<br>DE TUCUA                 | DAD<br>L<br>MÁN                                  | UNT Iluminando el pasado,<br>1914-2014 proyectando el futuro   |
|-------------------------------------------------|--------------------------------------------------|----------------------------------------------------------------|
| Usuario Activo:<br>Inicio Sesiones anteriores U | - Legajo nº: 0<br>Iso del sistema                | <u>Cerrar sesión</u>                                           |
|                                                 | Seleccione una fecha del Orden de                | el Día de la sesión huscada                                    |
| Seleccione una fecha:                           | Archivos disponibles<br>Superi                   | para la sesión Ordinaria del Consejo<br>for del día 24/06/2014 |
| Fechas Tipo sesión                              | Nombre                                           | Tamaño Clase Tipo                                              |
| 24/06/2014 Ordinaria                            | ORDENDELDIA24-6-2014.pdf                         | Opening ORDENDELDIA24-6-2014.pdf                               |
|                                                 | ACTANº730-05-14.pdf                              | You have chosen to open:                                       |
|                                                 | ACTANº810-06-2014.pdf                            | ORDENDELDIA24-6-2014.pdf                                       |
|                                                 |                                                  | which is: Chrome HTML Document (151 KB)                        |
|                                                 |                                                  | from: http://10.1.5.201                                        |
|                                                 |                                                  | What should Firefox do with this file?                         |
|                                                 | DIRECCION GENERAL DE INFOR                       | Q Open with Adobe Reader ▼                                     |
|                                                 | Universidad Nacional<br>Ayacucho 491 - (4000) Tu | o Save File                                                    |
|                                                 |                                                  | Do this <u>a</u> utomatically for files like this from now on. |
|                                                 |                                                  |                                                                |
|                                                 |                                                  | OK Cancel                                                      |
|                                                 |                                                  |                                                                |
|                                                 |                                                  |                                                                |

En este browser hay que poner especial atención en el programa que tenga configurado para abrir este tipo de archivo.

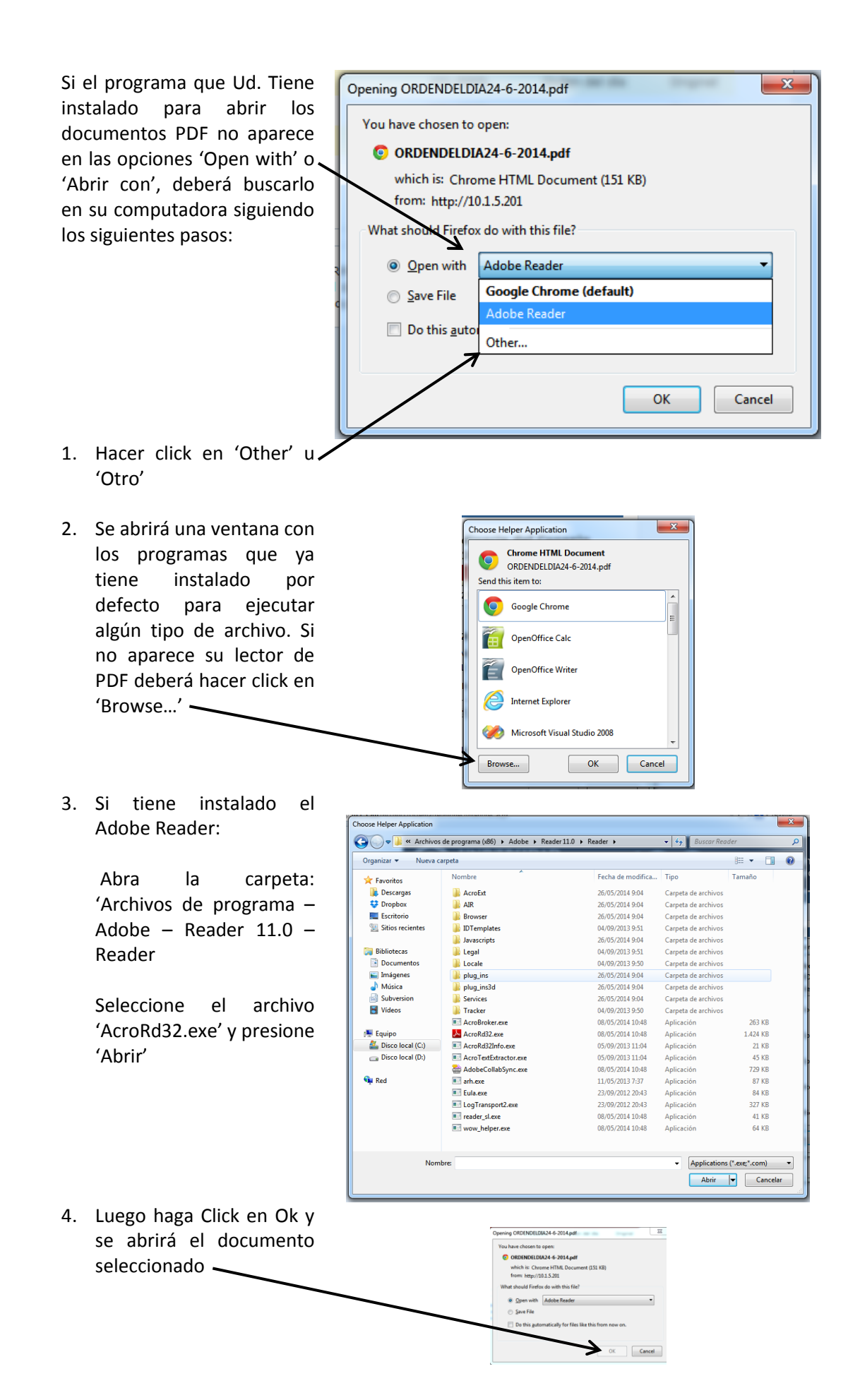